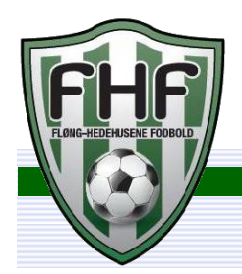

## Fløng-Hedehusene Fodbold

0

Her er en nem måde som træner at sætte sit hold via DBUs fodbold app eller KampKlar fra en computer.

## En nem måde at sætte holdet via DBUs fodbold app.

- 1. Vælg DBUs app "Fodbold"
- 2. Vælg Værktøjskassen
- 3. Vælg KampKlar
- 4. Du kommer direkte ind på det hold du er administrator for.
- 5. Vælg kamp
- 6. Udtag spillerne
- 7. Hvis det er nødvendigt kan der laves en kommentar, hvis spillerne skal være opmærksom på noget i forbindelse med kampen.
- 8. Husk at sætte holdkortet

## En nem måde at sætte holdet via KampKlar fra computeren

Det er nemt at sætte holdet fra en computer og det giver dig i samme moment lidt flere muligheder.

- 1. Det er vigtigt at du har taget stilling til hvordan du vil have dine spillere til at tilmelde sig. Dette kan gøres på 3 forskellige måder **manuel tilmelding**, **til rådighed**, eller alle er **automatisk tilmeldt**.
- 2. Ved kampe kan du som træner bede spilleren bekræfte sin tilmelding.
- 3. Feltet **beskrivelse** kan bruges til f.eks. hvem der er dommer, hvis det ikke er bestilt, hvilken slags kamp er det? Er det en vigtig kamp hvor der skal hentes 3 point ect.
- 4. Har du slette en spiller ved en fejl? Kan du tilmelde spilleren igen, ved at vælge Deltager fanen øverst og klikke på det grønne plus.
- 5. Når spilleren tilmelde sig bliver han/hun automatisk sat på holdkortet.

Fordelen ved at benytte KampKlar er, at når spilleren klikker på kampen via hjemmesiden, bliver de ledt direkte ind på forsiden af aktiviteten, og deltagerlisten vises tydeligt.